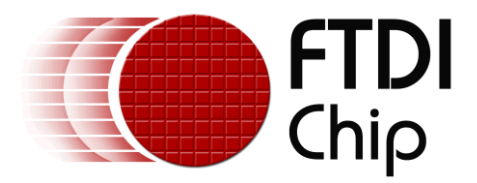

# **Application Note**

# AN\_423

# AN\_424\_FT\_App\_RotaryDial

Version 1.0

Issue Date: 2016-11-03

This document describes the operation of Rotary Dial Demo Application running on Visual Studio. The objective of the demo applications and this document is to help users to become familiar with FT8xx commands and display lists to create visual effects.

Use of FTDI devices in life support and/or safety applications is entirely at the user's risk, and the user agrees to defend, indemnify and hold FTDI harmless from any and all damages, claims, suits or expense resulting from such use.

**Future Technology Devices International Limited (FTDI)** Unit 1, 2 Seaward Place, Glasgow G41 1HH, United Kingdom Tel.: +44 (0) 141 429 2777 Fax: + 44 (0) 141 429 2758 Web Site: <u>http://ftdichip.com</u> Copyright © Future Technology Devices International Limited

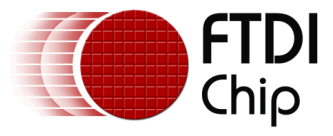

### **Table of Contents**

| 1 | In       | troduction                                              | 3 |
|---|----------|---------------------------------------------------------|---|
|   | L.1      | Overview                                                | 3 |
| 2 | Aŗ       | oplication Flow                                         | ł |
|   | 2.1      | Flowchart                                               | 1 |
| 3 | De       | escription                                              | 5 |
| - | 3.1      | Initialization                                          | 5 |
|   | 3.1      | .1 Calculate the vertices                               | 5 |
|   | 3.1      | .2 Calculate the background balls offsets and rates     | 5 |
|   | 3.1      | 3 Set the tracker properties to circles using CMD_TRACK | 5 |
|   | 3.1      | .4 Download the Bitmaps                                 | 5 |
|   | 3.2      | Functionality                                           | 5 |
|   | 3.2      | Draw Circles and assign tracks and tags                 | 6 |
|   | 3.2      | .2 Movement of the Number Circles                       | 7 |
|   | 3.2      | .3 Set the Stencil Parameters                           | 7 |
|   | 3.2      | .4 Play the Sounds                                      | 7 |
|   | 3.2      | Decompress the compressed zlib files                    | 7 |
|   | 3.2      | Background Animation                                    | 3 |
| 4 | Сс       | ontact Information                                      | ) |
| A | ope      | endix A– References 10                                  | ) |
|   | -<br>Doc | ument References10                                      | ) |
|   | Acro     | onyms and Abbreviations10                               | ) |
| A | ope      | endix B – List of Tables & Figures 11                   | L |
| A | ope      | endix C- Revision History12                             | 2 |

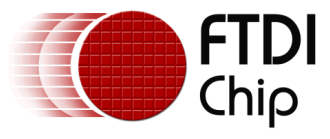

### **1** Introduction

This application demonstrates an interactive Rotary Demo using points, track, and stencil commands based on an FT8xx platform.

The user interactive functions involve moving the dial around until the finger stop button, along with the playing of sounds while dialling the numbers. DTMF sounds are played for the numbers that are dialled when the Call button is pressed. A Reject/Cancel Call button clears the numbers that are dialled.

### **1.1 Overview**

The project delivers a basic understanding of the usage of FT8xx track, stencil, and point commands.

For information on the Project file, and Source code building refer to <u>AN 391 EVE Platform Guide</u>. Scope

This document will be used by software programmers to develop GUI applications using FT8xx devices with any MCU via SPI.

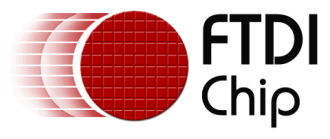

## 2 Application Flow

### 2.1 Flowchart

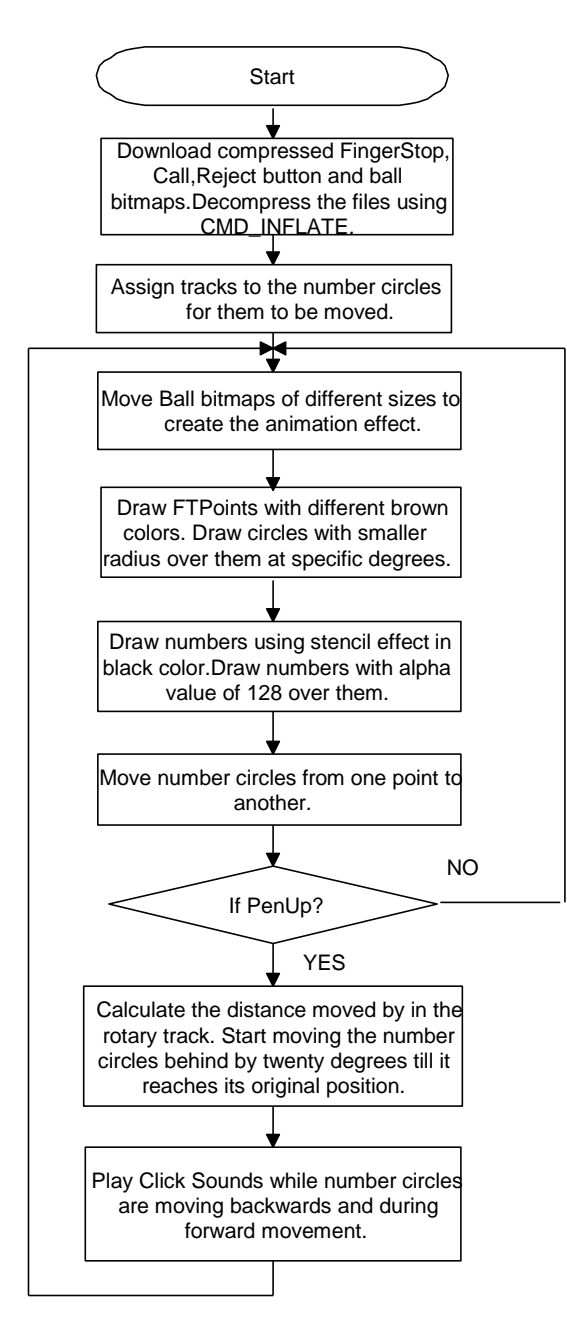

Figure 2.1-1 Flowchart

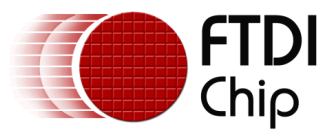

## **3** Description

Parameters needed to be initialized are described below before constructing the display list.

### **3.1 Initialization**

### 3.1.1 Calculate the vertices

Calculate the vertices where the fonts 0 to 9 have to be placed. The fonts are placed beginning from fifty degrees to three hundred twenty degrees at an interval of thirty degrees.

### 3.1.2 Calculate the background balls offsets and rates

The offsets and rates of the forty background balls are calculated and stored in an array.

### 3.1.3 Set the tracker properties to circles using CMD\_TRACK

(Refer to the Programming Guide).

/\* In the Function\*/

Ft\_Gpu\_CoCmd\_Track(phost,240, 136, 1, 1, tagval);

Where 'tagval'- Tag value of the white circle.

A "w" and "h" of (1, 1) means that the tracker is rotary, and reports an angle value in REG\_TRACKER.

(Refer to the Programming Guide).

### 3.1.4 Download the Bitmaps

The bitmaps are downloaded onto the desired locations. The bitmap handles are also assigned here.

**Note:** After these configurations are set, swap the display list and flush into the J1 Memory.

### **3.2 Functionality**

The Rotary Dial demo has been designed to look like a rotary phone. So it has the functions of the phone.

In this demo, the numbers on the phone can be moved from their original position to the location of the Finger Stop image. When any number has been moved to its Finger Stop area, the number has been considered dialled. The dialled number is shown in the centre of the screen and it's also updated on the button which is present in the top of the screen.

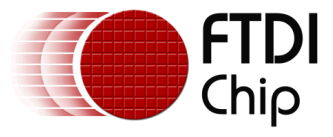

The numbers that are seen on the button are stored in an array.

The Demo has three user interactive parameters,

- 1. Dial the numbers.
- 2. Place a Call.
- 3. Reject/Cancel Call.

Before the demo is started, the info screen is displayed with info as shown in the pic below (Figure 3.2-1 Info Screen). When the play button is pressed, the rotary dial demo is started.

| FT800 Rotary Dial Application               |
|---------------------------------------------|
| APP to demonstrate interactive rotary dial, |
| using Points, Track                         |
| & Stencil                                   |
|                                             |
|                                             |
|                                             |
|                                             |
|                                             |
|                                             |
|                                             |
|                                             |
| Click to play                               |

Figure 3.2-1 Info Screen

#### 3.2.1 Draw Circles and assign tracks and tags

The circles are drawn using the FTPOINTS. Draw circles with specific colours for the two main base colours. Draw circles around the main base circles with 24 pixel difference in vertices for a 3D effect. By using the register, REG\_TRACKER the rotary position can be read. By using the register, REG\_TOUCH\_TAG, the tag values can be read.

The white circles are placed above the point at an interval of 30 degrees. The track is assigned to each of the white circles. Based on the maximum track value, their movement is clipped at the finger stop location. Tag values are assigned to each of the white circles. /\* In the Function\*/

Ft\_Gpu\_CoCmd\_Track (phost, 240, 136, 1, 1, 1);
Where 240 is the Xvalue, 136 is the Yvalue, 1 is the width, and height for rotary track,
1 is the tag value.
Tagcheck = Ft\_Gpu\_Hal\_Rd8 (phost, REG\_TOUCH\_TAG);

RotaryTag = Ft\_Gpu\_Hal\_Rd32 (phost, REG\_TRACKER); CurrTh = (ft\_int16\_t) ((RotaryTag >> 16) & 0xffff);

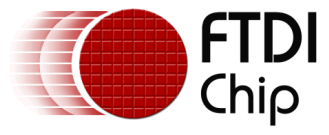

### **3.2.2** Movement of the Number Circles

As the individual number circles are assigned tracks, the distance of the white circle is calculated based on the track value. The distance is converted to degrees for a precise location calculation. The anticlockwise movement of the white circles is stopped based on the Pen Up and track value.

When the number circle that has been touched and moved to the finger stop position, the number that has been dialled is shown in the centre of the screen and also updated on the button in the top of the screen.

### 3.2.3 Set the Stencil Parameters

Set the stencil properties using STENCIL\_FUNC for the numbers that are placed inside the circles. Stencil values are incremented for each of the white circles beginning from one. The Numbers with the default alpha values are placed inside the circles. The Alpha value is reduced to 128 and the numbers are overwritten inside the circles.

/\* In the Function\*/

```
Ft_App_WrCoCmd_Buffer (phost, STENCIL_FUNC (GEQUAL, 1,255));
Ft_App_WrCoCmd_Buffer (phost, COLOR_RGB (0, 0, 0));
Ft_App_WrCoCmd_Buffer (phost, BEGIN (BITMAPS));
Ft_App_WrCoCmd_Buffer (phost, STENCIL_OP (KEEP, KEEP));
Ft_App_WrCoCmd_Buffer (phost, STENCIL_FUNC (ALWAYS, 0,255));
Ft_App_WrCoCmd_Buffer (phost, COLOR_A (128));
```

### 3.2.4 Play the Sounds

Play the click sound during the circles movement back & forth. Also, DTMF sounds are played at an interval of 80ms for the Mark and Space effect when the Dial button is pressed.

```
/* In the Function*/
```

```
Ft_Gpu_Hal_Wr8(phost, REG_VOL_SOUND,0xFF);
Ft_Gpu_Hal_Wr16(phost, REG_SOUND,0x51);//switch sound
Ft_Gpu_Hal_Wr8(phost, REG_PLAY,1);
```

### **3.2.5** Decompress the compressed zlib files

The raw files are compressed to zlib format to reduce the file size. Using the CMD\_INFLATE, the zlib files are decompressed which are in an array.

/\* In the Function\*/

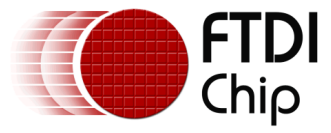

Ft\_Gpu\_Hal\_WrCmd32 (phost, CMD\_INFLATE); Ft\_Gpu\_Hal\_WrCmd32 (phost, 0); Assign Bitmap handles and place the image at the required vertices. Ft\_App\_WrCoCmd\_Buffer (phost, BITMAP\_HANDLE (1)); Ft\_App\_WrCoCmd\_Buffer (phost, BITMAP\_SOURCE (0)); Ft\_App\_WrCoCmd\_Buffer (phost, BITMAP\_LAYOUT (Format, Stride, Height)); Ft\_App\_WrCoCmd\_Buffer (phost, BITMAP\_SIZE (NEAREST, BORDER, BORDER, Width, Height)); Ft\_App\_WrCoCmd\_Buffer (phost, VERTEX2II (0,0,1,0));

#### **3.2.6 Background Animation**

A Ball Bitmap of four different sizes as shown (in the picture below) is used for animation. Forty balls are moving around with their vertices being plotted using the ft\_random() function to generate random values.

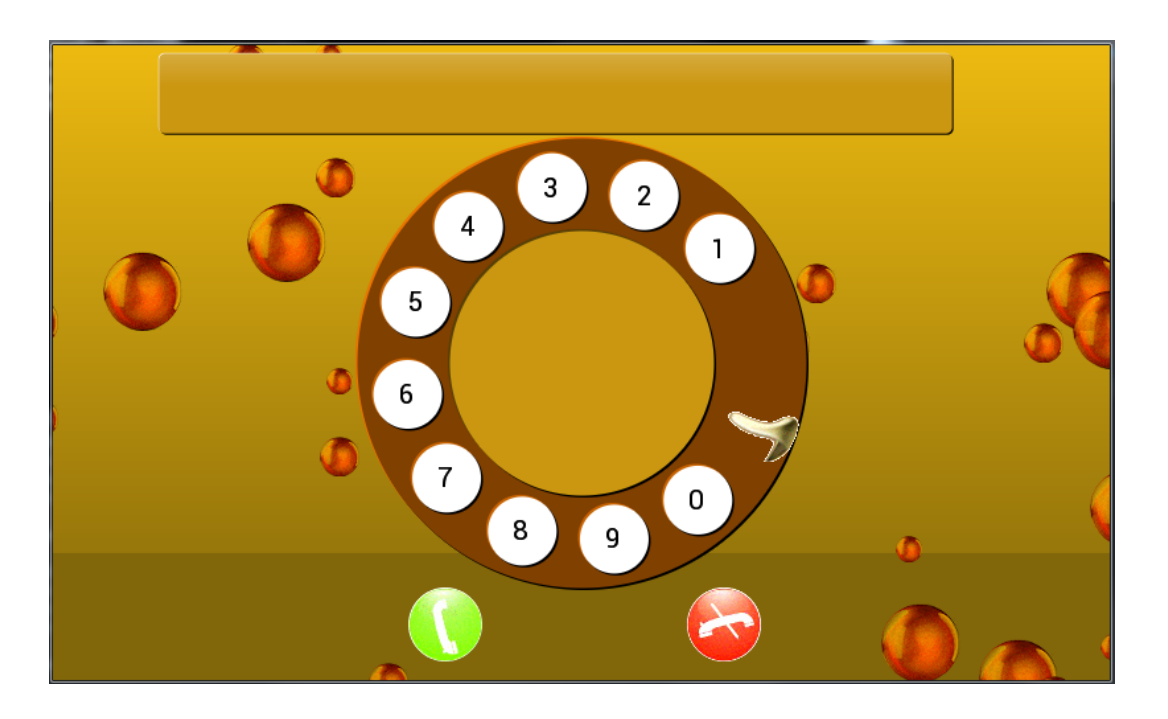

Figure 3.2-2 Rotary Dial Screenshot

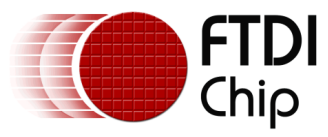

### 4 Contact Information

#### Head Office – Glasgow, UK

Future Technology Devices International Limited Unit 1, 2 Seaward Place, Centurion Business Park Glasgow G41 1HH United Kingdom Tel: +44 (0) 141 429 2777 Fax: +44 (0) 141 429 2758

E-mail (Sales)sales1@ftdichip.comE-mail (Support)support1@ftdichip.comE-mail (General Enquiries)admin1@ftdichip.com

#### Branch Office – Taipei, Taiwan

Future Technology Devices International Limited (Taiwan) 2F, No. 516, Sec. 1, NeiHu Road Taipei 114 Taiwan , R.O.C. Tel: +886 (0) 2 8797 1330 Fax: +886 (0) 2 8751 9737

E-mail (Sales) E-mail (Support) E-mail (General Enquiries)

tw.sales1@ftdichip.com tw.support1@ftdichip.com tw.admin1@ftdichip.com

#### Branch Office - Tigard, Oregon, USA

Future Technology Devices International Limited (USA) 7130 SW Fir Loop Tigard, OR 97223-8160 USA Tel: +1 (503) 547 0988 Fax: +1 (503) 547 0987

E-Mail (Sales) E-Mail (Support) E-Mail (General Enquiries) us.sales@ftdichip.com us.support@ftdichip.com us.admin@ftdichip.com

#### Branch Office – Shanghai, China

Future Technology Devices International Limited (China) Room 1103, No. 666 West Huaihai Road, Shanghai, 200052 China Tel: +86 21 62351596 Fax: +86 21 62351595

E-mail (Sales) E-mail (Support) E-mail (General Enquiries) cn.sales@ftdichip.com cn.support@ftdichip.com cn.admin@ftdichip.com

#### Web Site

http://ftdichip.com

### **Distributor and Sales Representatives**

Please visit the Sales Network page of the <u>FTDI Web site</u> for the contact details of our distributor(s) and sales representative(s) in your country.

System and equipment manufacturers and designers are responsible to ensure that their systems, and any Future Technology Devices International Ltd (FTDI) devices incorporated in their systems, meet all applicable safety, regulatory and system-level performance requirements. All application-related information in this document (including application descriptions, suggested FTDI devices and other materials) is provided for reference only. While FTDI has taken care to assure it is accurate, this information is subject to customer confirmation, and FTDI disclaims all liability for system designs and for any applications assistance provided by FTDI. Use of FTDI devices in life support and/or safety applications is entirely at the user's risk, and the user agrees to defend, indemnify and hold harmless FTDI from any and all damages, claims, suits or expense resulting from such use. This document is subject to change without notice. No freedom to use patents or other intellectual property rights is implied by the publication of this document. Neither the whole nor any part of the information contained in, or the product described in this document, may be adapted or reproduced in any material or electronic form without the prior written consent of the copyright holder. Future Technology Devices International Ltd, Unit 1, 2 Seaward Place, Centurion Business Park, Glasgow G41 1HH, United Kingdom. Scotland Registered Company Number: SC136640

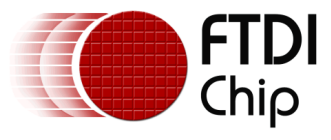

### **Appendix A- References**

### **Document References**

FT800 Embedded Video Engine Datasheet FT81x Embedded Video Engine Datasheet FT800 Programmer guide FT81x Programmer guide Project sources

### **Acronyms and Abbreviations**

| Terms       | Description                                                      |
|-------------|------------------------------------------------------------------|
| Arduino Pro | The open source platform variety based on ATMEL's ATMEGA chipset |
| EVE         | Embedded Video Engine                                            |
| SPI         | Serial Peripheral Interface                                      |
| UI          | User Interface                                                   |
| USB         | Universal Serial Bus                                             |

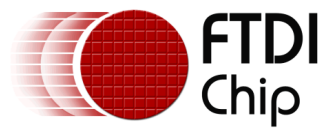

# Appendix B – List of Tables & Figures

| Figure 2.1-1 Flowchart              | 4 |
|-------------------------------------|---|
| Figure 3.2-1 Info Screen            | 5 |
| Figure 3.2-2 Rotary Dial Screenshot | 8 |

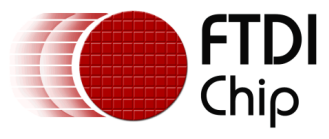

## **Appendix C- Revision History**

| Document Title:         | AN_424_FT_App_RotaryDial               |
|-------------------------|----------------------------------------|
| Document Reference No.: | FT_001355                              |
| Clearance No.:          | FTDI#515                               |
| Product Page:           | http://www.ftdichip.com/FTProducts.htm |
| Document Feedback:      | Send Feedback                          |

| Revision | Changes         | Date       |  |
|----------|-----------------|------------|--|
| 1.0      | Initial Release | 2016-11-03 |  |

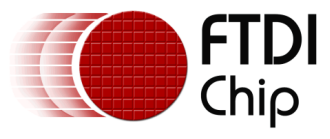

# **Revision History**

(Internal use only, please clearly state all changes here before saving the file)

| Revision | Date<br>YYYY-MM-DD | Changes                                                                                                    | Editor        |
|----------|--------------------|----------------------------------------------------------------------------------------------------|---------------|
| Draft    | 2013-07-18         | Initial draft release                                                                                                    | prabhakaran.d |
| Draft    | 2013-08-21         | Version 1.0 updated with respect to review comments                                                                                                    |               |
| Draft    | 2013-09-27         | Formatting headers/footers                                                                                                    | G Lunn        |
| Draft    | 2013-11-01         | Approved LCE/DS                                                                                                    | G Moore       |
| Draft    | 2016-07-19         | Adjusted header, footer, title page and revision<br>history page (this page) to reflect the format in<br>gradient demo application note<br>Changed the camera captured photos by<br>Emulator generated screen shots<br>Grammar check carried out. | Rashmi        |
| Draft    | 2016-10-21         | Reviewed<br>Grammar edits<br>Corrected contact details<br>Some comments to be closed                                                                                                    | G Lunn        |
| Draft    | 2016-10-24         | Comments actioned<br>Recommend for approval                                                                                                    | G Lunn        |
| 1.0      | 2016-11-03         | Formatted the document as per application<br>note template standards; Modified the<br>document reference number<br>Approved LCE                                                                                                    | L Subramanian |